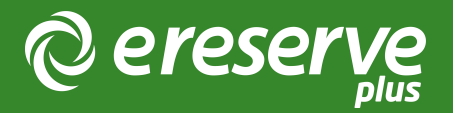

## Swap a Link based reading to a File Based Reading (or vice versa)

1. Visit the Reading List that has the Resource you would like to change;

| Ē  |     | _        |                                                                                                    |                 |
|----|-----|----------|----------------------------------------------------------------------------------------------------|-----------------|
| L  | þ ( | active   |                                                                                                    | & \` } ∎ ≜ 2,0€ |
| L. | ſ   | 0        | Tom O'Regan, 'A National Cinema: Introduction' in Australian national cinema (Routledge, 1996) 41. |                 |
|    |     |          | O'Regan, Tom, 'A National Cinema: Introduction' in Australian national cinema (Routledge, 1996) 41 |                 |
|    |     |          |                                                                                                    |                 |
| L  |     |          |                                                                                                    |                 |
|    |     |          |                                                                                                    |                 |
| L  | (   | required |                                                                                                    |                 |

Figure 1: This is a Link based Resource - we will be changing it to a File based Resource

2. Select Edit on the Reading Request you wish to edit;

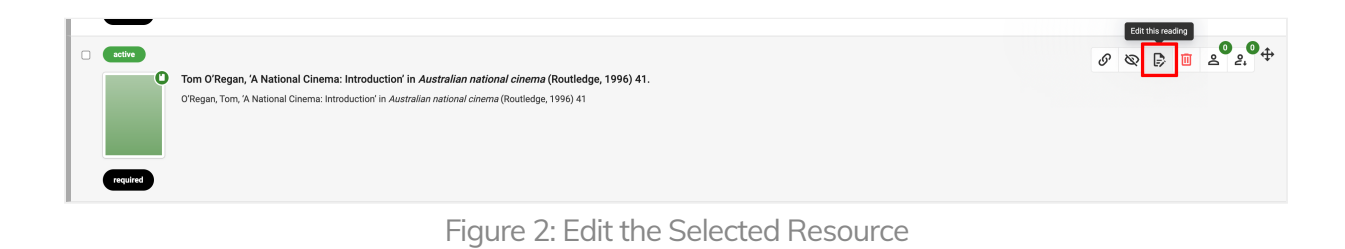

3. Select the Change Button;

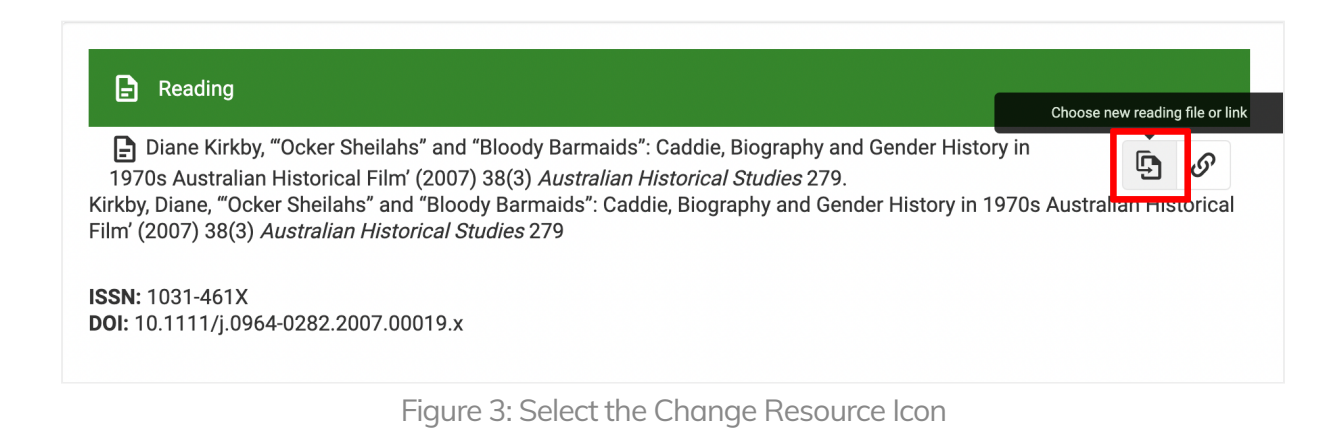

4. Select whether you want to change the Reading Resource to a Link or File;

| 1970s Austr                        | <sup>·</sup> kby, "Ocker Sheilahs" and "Bloody Barmaids": Caddie, Biography and Gender History in<br>alian Historical Film' (2007) 38(3) <i>Australian Historical Studies</i> 279. | <b>5</b> <i>6</i> |
|------------------------------------|----------------------------------------------------------------------------------------------------|-------------------|
| (irkby, Diane, "<br>ilm' (2007) 38 | Ocker Sheilahs" and "Bloody Barmaids": Caddie, Biography and Gender History in 1970s Austr(3) <i>Australian Historical Studies</i> 279                                             | tralian Historica |
| <b>SSN</b> : 1031-46               | 1X                                                                                                    |                   |
| <b>00I:</b> 10.1111/j              | .0964-0282.2007.00019.x                                                                                                    |                   |
| 🕒 Change                           | reading link / file                                                                                                    | ← CLOSE           |
| New kind                           | FILE LINK                                                                                                    |                   |
| Reason for                         |                                                                                                    |                   |
|                                    |                                                                                                    |                   |

Figure 4: Select the Kind for the Request

5. Add the Link or File depending on what was selected with the Reason for Change and Source URL of file if applicable;

| E Reading                                                                                                    |                                     |         |  |  |  |  |  |  |  |
|----------------------------------------------------------------------------------------------------|-------------------------------------|---------|--|--|--|--|--|--|--|
| <ul> <li>Diane Kirkby, "Ocker Sheilahs" and "Bloody Barmaids": Caddie, Biography and Gender History in 1970s Australian Historical Film' (2007) 38(3) Australian Historical Studies 279.</li> <li>Kirkby, Diane, "Ocker Sheilahs" and "Bloody Barmaids": Caddie, Biography and Gender History in 1970s Australian Historical Film' (2007) 38(3) Australian Historical Studies 279.</li> </ul> |                                     |         |  |  |  |  |  |  |  |
| <b>ISSN:</b> 1031-461X<br><b>DOI:</b> 10.1111/j.096                                                                                                    | 4-0282.2007.00019.x                 |         |  |  |  |  |  |  |  |
| Change rea                                                                                                    | ding link / file                    | ← CLOSE |  |  |  |  |  |  |  |
| New kind                                                                                                    | FILE LINK                           |         |  |  |  |  |  |  |  |
|                                                                                                    | good.pdf                            |         |  |  |  |  |  |  |  |
|                                                                                                    | Source LIRL of file (if applicable) | ä       |  |  |  |  |  |  |  |
| Reason for<br>change                                                                                                    | Reason for Resource Change          | A       |  |  |  |  |  |  |  |

Figure 5: Add File (Source URL of File if applicable) or a Link with a Reason for Change

6. Click Update;

| Reading request edit                                                                                                    | ✓UPDATE ←BACK                             |
|----------------------------------------------------------------------------------------------------|-------------------------------------------|
| Reading                                                                                                    | I Scheduling Details                      |
| Diane Kirkby, "Ocker Sheilahs" and "Bloody Barmaids": Caddie, Biography and Gender History in<br>1970s Australian Historical Film" (2007) 38(3) Australian Historical Studies 279.<br>Kirkby Diano "Okers Sheilahs" and "Bloody Barmaids": Cadrille Biography and Gender History in 1970s Australian Historical<br>Biography and Sheilah Sheilah (Sheilah) and Sheilah Sheilah (Sheilah) and Sheilah Sheilah (Sheilah) and Sheilah (Sheilah) and Sheilah (Shei | Reading importance • REQUIRED RECOMMENDED |
| Film" (2007) 38(3) Australian Historical Studies 279                                                                                                    | Notes for library                         |
| ISSN: 1031-461X<br>DOI: 10.1111/j.0964-0282.2007.00019.x                                                                                                    |                                           |
| Change reading link / file                                                                                                    | Notes for students                        |
| New kind FILE LINK                                                                                                    |                                           |
| good.pdf                                                                                                    |                                           |
| Source URL of file (if applicable)                                                                                                    |                                           |
| Reason for Resource Change change                                                                                                    |                                           |

Figure 6: Updating with new resource details

7. If the change is for a Link (ie. a File to Link change) then you can return to the Reading List and see that the resource has been changed to a link;

OR

If the change is for a File (ie. a Link to File change) then the Reading Request on the Reading List will display a Change Request Icon and will go into the queue to be reviewed by Library Staff;

| Active 2 4 Required                                   |                    |                             |                                                                                                    |             |          |          |     | Z | 8 |  | <b>±</b> 0 | 11 0 | \$ |
|-------------------------------------------------------|--------------------|-----------------------------|----------------------------------------------------------------------------------------------------|-------------|----------|----------|-----|---|---|--|------------|------|----|
| Tom O'Regan, 'A National Cinema: Introduction' in Aus | tralian national c | <i>inema</i> (Routledge, 19 | 96) 41 <http< td=""><td>o://example</td><td>.com/?id</td><td>=72280&gt;.</td><td></td><td></td><td></td><td></td><td></td><td></td><td></td></http<> | o://example | .com/?id | =72280>. |     |   |   |  |            |      |    |
|                                                       |                    | 7 0                         | 1.5                                                                                                    |             |          |          | 1.5 |   |   |  |            |      |    |

Figure 7: Reading displayed on Reading List

8. Once Library Staff review the request to change the resource, they will review the Reason for Change and the File. If they approve the change, then the Librarian can click on Approve to update the resource on the Reading List. If the change is not approved, the Librarian can Remove the requested change;

| Processing Status |     | CHANGE REVIEWER                                               | C REFRESH |              | Find requ  | est a national | cinema     | (         |
|-------------------|-----|---------------------------------------------------------------|-----------|--------------|------------|----------------|------------|-----------|
| All Unprocessed   |     | 10 v requests<br>1 to 1 of 1 requests (filtered from 3,602)   |           |              |            |                | 1 K K      | > >       |
| Processed         |     | Reading                                                       |           |              | Starts     | Ends           | Submitted  | Updated   |
| Rejections        |     | Active                                                        |           | TEST-LAPR401 | 01/01/2023 | 30/06/2023     | 01-11-2022 | 21-06-202 |
| Expired           |     | Australian national cinema<br>A national cinema: Introduction |           |              |            |                | 03:34 PM   | 04:26 PM  |
| Notes Present     |     | 10 ∨ requests                                                 |           |              |            |                | 1 12 2     |           |
| From faculty      | Off | 1 to 1 of 1 requests (filtered from 3,602)                    |           |              |            |                |            |           |
| For processing    | Off |                                                               |           |              |            |                |            |           |

TIP: Before approval, we recommend Librarians review the reading metadata, in particular Organisation/Publisher as they are required for file-based readings

| 🕑 Change readi    | ng link / file REMOVE                            | Communication Kind *                        | Permitted under Library Database lice × •     |
|-------------------|--------------------------------------------------|---------------------------------------------|-----------------------------------------------|
| New kind          | File Link                                        | Reading Importance * Part of course pack? * | Required Recommended                          |
|                   | good pdf<br>Replace with                         | P Notes                                     |                                               |
|                   | Select a file Source URL of file (if applicable) | From Academic                               | For Students                                  |
| Reason for change |                                                  | For processing                              |                                               |
|                   | nor o un casi da montre                          |                                             |                                               |
|                   |                                                  |                                             | © BACK (∄ HISTORY Ø UPDATE ♥ REJECT Ø APPROVE |

Figure 9: Librarian reviewing resource change request

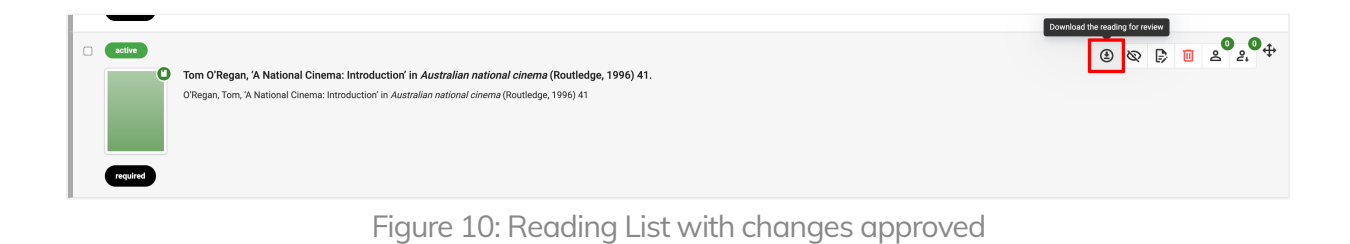

©2024 eReserve Pty Ltd. All rights reserved.